## NAVIメニュー画面について 暗くなり、選択できません。

ナビゲーションでは、各項目を選択してさまざまな操作を行います。

## メニュー画面/設定メニューを表示させる

ナビゲーションの操作のほとんどは、メニューを使って行います。本機をお使いいただく上で、大切 な基本操作ですので、ぜひ、マスターしてください。

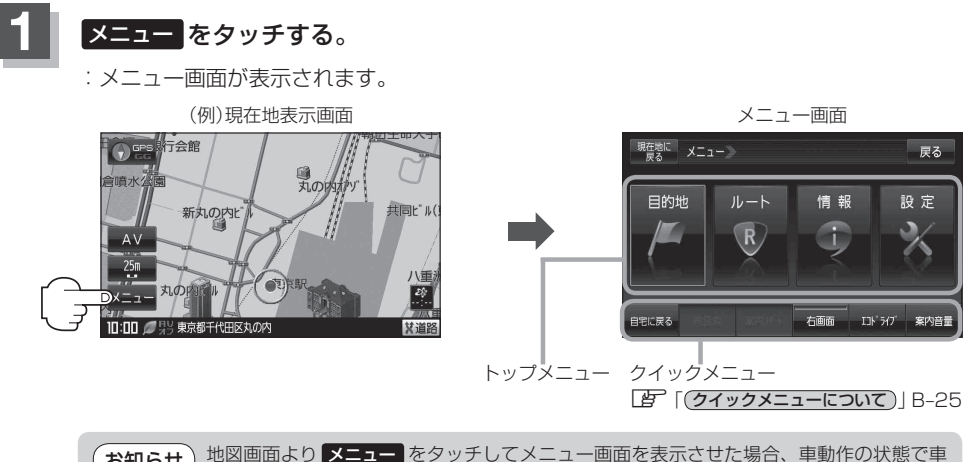

お知らせ 地図画面より メニュー をタッチしてメニュー画面を表示させた場合、車動作の状態で車 を走行中、または車にパーキングブレーキ接続ケーブルを接続した状態でパーキングブ レーキをかけていないとメッセージが表示され、多くの項目が選択できません。

## 地図スクロール時(IB B-19)に設定メニューを表示させる

## 地図をスクロールさせ、 虫 (設定)をタッチする。

- : 設定メニューが表示されます。
- ※設定メニューに表示されるボタンにつきましては、「百<sup>7</sup>「設定メニューについて)」B-26をご覧 ください。

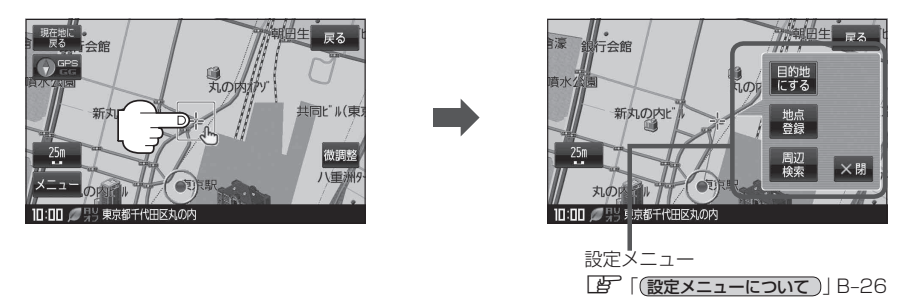